## 供應商查詢服務 (FSO)

### 系統使用及操作手册

台北富邦銀行Taipei Fubon Bank

### 目 錄

| 1 | 登入      |               |
|---|---------|---------------|
| 2 | 查詢作業    |               |
|   | 2.1 應收帳 | 款統計           |
|   | 2.2 應收帳 | 款查詢           |
|   | 2.2.1   | 應收帳款查詢-明細資料9  |
|   | 2.3 憑證號 | 碼查詢           |
|   | 2.3.1   | 憑證號碼查詢-明細資料12 |
| 3 | 系統管理    |               |
|   | 3.1 基本資 | 料維護           |

#### 1 登入

【功能說明】

本「供應商查詢服務」,係提供企業辦理【供應商應收帳款查詢】時使用。

中心廠要先向本行(台北富邦銀行)申請富邦商務網之【供應商查詢服務】,同意將 中心廠於富邦商務網進行轉帳匯款之付款明細(含即時及預約交易),提供受款人輸 入付款人統一編號、受款人統一編號、登入密碼向本行查詢應收款項明細。待中心 廠向本行完成申請後,企業始得使用【供應商查詢服務】。

【操作說明】

步驟一:

企業首次使用「供應商查詢服務」,請輸入中心廠(買方)統編及貴企業統編,登 入密碼請輸入12個月內或預約中的任何乙張「匯款付款憑單」內之發票號碼(含 英文字母,有大小寫區分)。

進入 FSO 供應商查詢服務,請輸入中心廠統編、供應商統編及密碼,點擊確認即可 成功登入,如下圖。

| 🕄 台北富邦銀行 |                                                                            |                                   |                                                  |  |
|----------|----------------------------------------------------------------------------|-----------------------------------|--------------------------------------------------|--|
|          | 供應商查詢服務 FBO Supplier Online                                                |                                   |                                                  |  |
|          | 最等消息<br>2022/08/10 落設裁賞SafeNet IKey2032/4000停用通知<br>2022/07/20 宣邦商業編成:中鉄原版 |                                   | 会入<br>請輸入中心直然腦                                   |  |
|          | 2022/05/08 香港及新加坡地區人民幣匯款停止使用CNAPS銀行代碼<br>文件下載                              |                                   | 請輸入供應向接編<br>請輸入等碼                                |  |
|          | 2022/06/10 FBO 富邦商務網-直詢設定手冊<br>2022/06/09 FBO 富邦商務網-交易設定手冊                 | V                                 | 確認 登入說明 〉                                        |  |
|          | 2022/06/09 FBO 高邦商務網-交易設定于冊                                                | V                                 |                                                  |  |
|          |                                                                            |                                   |                                                  |  |
|          | Copyright@aff.BREal SEA<br>Era Tal                                         | /線:886-2-6639-71<br>本:Edge、Chrome | 31  奈果说孢inBoop bank⊜fubon.com<br>- Safari 以上最新版本 |  |

新戶首登或重設密碼登入成功後,系統會進入強制變更密碼畫面,使用者需輸入舊 密碼、新密碼並再次輸入新密碼以完成密碼變更程序,密碼變更規則依台北富邦銀 行現行規範,如下圖。

### 供應商查詢服務(FSO) 操作手册

| 🕄 台北富邦銀行                                                                                                    |                                                                                           |                     |
|----------------------------------------------------------------------------------------------------|-------------------------------------------------------------------------------------------|---------------------|
|                                                                                                    |                                                                                           | 01/06/2023 11:01:45 |
| 首次登入之密碼變更                                                                                                    |                                                                                           |                     |
|                                                                                                    | 蕃密碼 請輸入簽密碼                                                                                |                     |
|                                                                                                    | 新客碼 語輸入新密碼                                                                                |                     |
| 2                                                                                                    | 再次確認 請再次輸入密碼                                                                              |                     |
|                                                                                                    | 確認變更 取消                                                                                   |                     |
| <ul> <li>説明</li> <li>① 請注意を寝輸入之気文大小宮有医分</li> <li>② 請勿使用您的公司统一編號</li> <li>③ 家碼長度の~10碼, 兩英數字混合使用</li> <li>④ 家碼最適の使用[運탈數字](如:123456)、[指</li> <li>③ 請勿使用下列裕號「#」、「\$」、「%」、「^」</li> </ul> | 相同數字] (如:111111)<br>×」、「*」、「*」、「*」、「*」、                                                   |                     |
| Copyright©ã                                                                                                    | 富邦高務備 客服等線:886-2-6639-7131 客服儀箱:fboop.bank@fubon.com<br>建藩瀏覽器版本:Edge、Chrome、Safari 以上最新版本 |                     |

#### 步驟二:

-

選單預設展開在畫面左方,亦可縮合至左上方以小圖顯示,如下圖。

| 🖪 台北富邦銀行                                                                               | 世的中心電:22656728 重利原務 (4)3 登出<br>世的公司: A123456789 大都科技                                                    |     |
|----------------------------------------------------------------------------------------|----------------------------------------------------------------------------------------------------|-----|
| <ul> <li>♀ 查询作樂<br/>唐收賴款估計<br/>唐收賴款值詢<br/>透道號碼查詢</li> <li>◆ 系統管理<br/>基本資料總通</li> </ul> | 01/04/2023 11:15                                                                                        | 100 |
|                                                                                        | Cepyinght@算符周目期 客里导想:886-2-6639-7131 客聖智術:fboop bank@fubon.com<br>謝講家質問原本:Edge < Chrome + Safari 但上最新原本 |     |

供應商查詢服務(FSO) 操作手册

| ₿ 台北富邦銀行 | 您助中心版:22656728 富利商務<br>您的公司: A123456789 大都科技                                                   | もの部門                |
|----------|------------------------------------------------------------------------------------------------|---------------------|
| =        |                                                                                                | 01/04/2023 11:20:21 |
|          |                                                                                                |                     |
|          |                                                                                                |                     |
|          |                                                                                                |                     |
|          |                                                                                                |                     |
|          |                                                                                                |                     |
|          | ריז                                                                                            |                     |
|          |                                                                                                |                     |
|          |                                                                                                |                     |
|          |                                                                                                |                     |
|          |                                                                                                |                     |
|          |                                                                                                |                     |
|          |                                                                                                |                     |
|          |                                                                                                |                     |
| Const    | 1.11の学校系教術 - 史智田府1002 3 2220 7191 - 史智治語-Base kashidi kasana                                   |                     |
| Соруп    | gnepairolana 音波等3.666 2.6639 103 音波電報:Doop.Dank@rubon.com<br>建論要質器版本:Edge、Chrome、Safari 以上最新版本 |                     |

#### 【請注意】

- 登入:供應商(以下簡稱企業)欲登入本系統,無需事先向本行提出申請。 企業收到本行寄發之「匯款付款憑單」,即表示中心廠(買方)已委由本行 於指定匯款日期,代理支付貴公司相對發票之金額。惟本行必須於指定匯款 當日,收足中心廠應支付該筆全部價金後,該筆代理支付款金額才會生效。
- 用户設定:登入後請設定電子郵件並執行首次登入之密碼變更。
  - 為了確認使用者身分,本服務會要求驗證電子郵件地址,您設定的郵箱 將會收到驗證郵件;請點擊該電郵中提供的「驗證電子郵件」按鈕即可 完成驗證。

若經10分鐘後確認依舊沒有收到驗證郵件,您可執行「重發驗證信」。 當您設定「登入密碼」後,請勿再以「匯款付款憑單」內之發票號碼做 為登入密碼,以免因「登入密碼錯誤三次」,而遭系統鎖定無法登入。 企業如因「登入密碼」連續錯誤三次無法登入系統,請致電富邦商務網 客服專線(02)6639-7131協助辦理,以取得新的「登入密碼」。

密碼設定與變更:有關「登入密碼」設定與變更。

- (1) 請注意密碼輸入之英文大小寫有區分
- (2) 請勿使用您的公司統一編號
- (3) 密碼長度 6~10 碼, 需英數字混合使用
- (4) 密碼請勿使用【連續數字】(如:123456)、【相同數字】(如:111111)

#### 2 查詢作業

- 2.1 應收帳款統計
  - 【功能說明】

查詢指定匯款日期區間的交易,依匯款日期統計應收帳款筆數、匯款總金額並 降冪排序。

#### 【作業說明】

於選單功能選項中選擇〔查詢作業→應收帳款統計〕,即可進入應收帳款統計 畫面,如下圖所示。

| 🔓 台北富邦銀行                            | 信助中心局: 12656728 重相原格<br>定的公司: A123456789 大衛科技                                                            | +3 登出               |
|-------------------------------------|----------------------------------------------------------------------------------------------------|---------------------|
| ×                                   |                                                                                                    | 01/04/2023 11:30:09 |
|                                     | 應此(以中長款)統高十                                                                                              |                     |
| Q 查詢作業                              | 直詢條件▲                                                                                                    |                     |
| 牌收根款統計<br>牌收根款應詞<br>憑證號碼 <u>應</u> 詞 | 董邦總定日 重日 近1月 近3月 近0月<br>2022/12/1 首 ~ 2023/01/18 首                                                       |                     |
| 条統管理<br>基本資料維援                      | ■ 1000000000000000000000000000000000000                                                                  |                     |
| 00 TT 26 TT 286.88                  | 直詢結果▼                                                                                                    |                     |
|                                     | Convolutio)运送委員會 実際重要 (494.2.4610-7131) 医聚香油(from back/difuton.com                                       |                     |
|                                     | Copyrightig/編号局性器一合進導展:3886-2-6639-7131 各推型描述的op.bank@hubon.com<br>建築教育器版本:Edge · Chrome · Safari 以上最新版本 |                     |

#### 【畫面說明】

查詢條件:預設匯款起日為系統日前14天(日曆日),匯款迄日為系統日後 14天(預設天數14天系統以參數檔紀錄),資料來源為現行資料來源。

- A. 匯款起迄日:輸入欲查詢的日期區間
- B. 資料來源:現行資料來源、日盛企金網擇一

#### 【請注意】

以「中心廠統編」、「供應商統編」、「查詢匯款起日<=匯款日期」、「匯款日期 <=查詢匯款迄日」、「指定處理狀態」為條件查詢指定資料來源,將相同匯款 日期的「匯款金額」加總,並依匯款日期降冪排序資料。

【操作說明】

步驟一:

進入<應收帳款統計>作業,如上圖。

步驟二:

#### 台北富邦銀行<sub>Taipei Fubon Bank</sub>

#### 供應商查詢服務(FSO) 操作手册

| 3 台北富邦銀行                                                                                                    |               | 您的中心廠:22656728 富邦商捐<br>您的公司: A123456789 大樹科技                                     | ◆3 登出        |
|----------------------------------------------------------------------------------------------------|---------------|----------------------------------------------------------------------------------|--------------|
| ×                                                                                                    |               |                                                                                  | 01/04/2023 1 |
| ~                                                                                                    | 應收帳款統計        |                                                                                  |              |
| Q 查詢作業                                                                                                    | 查詢條件 <b>▼</b> |                                                                                  |              |
| 應收帳款統計                                                                                                    | 查詢結果▲         |                                                                                  |              |
| 應收帳款查詢                                                                                                    | 医敛日期          | 筆數                                                                               | 匯欽總金額        |
| 憑證號碼查詢                                                                                                    | 2022/11/07    | 1                                                                                | 11,000       |
|                                                                                                    | 2022/07/21    | 1                                                                                | 11,000       |
|                                                                                                    | 2022/07/20    | 2                                                                                | 22,000       |
| ₩ 系統官理                                                                                                    | 2022/06/11    | 1                                                                                | 989          |
| 基本資料維護                                                                                                    | 2022/05/19    | 1                                                                                | 11,000       |
| and the second second s | 2022/05/18    | 1                                                                                | 179          |
|                                                                                                    | 2022/04/27    | 2                                                                                | 14,966       |
|                                                                                                    | 2022/03/25    | 2                                                                                | 70,000,894   |
|                                                                                                    | 2022/03/21    | 2                                                                                | 474          |
|                                                                                                    |               |                                                                                  |              |
|                                                                                                    | Copyright     | ②富邦商務備 客服専掌:886-2-6639-7131 客服信補:fboop.bankr<br>建議書質高原本:Edge、Chrome、Safari以上最新原本 | @fubon.com   |

輸入查詢條件,按查詢鈕,系統將符合條件資料顯示,如下圖。

#### 【畫面說明】

查詢結果:欄位包括匯款日期、筆數、匯款總金額,資料包括交易成功(含人 工處理-交易成功)、預約中、預約二扣中…等等已放行且非交易失敗的狀態。 考量查詢結果資料量可能不少,系統會規劃分頁設計(每頁呈現筆數系統以參 數檔紀錄)。

#### 2.2 應收帳款查詢

【功能說明】

查詢指定匯款日期區間的交易清單,並依匯款日期升冪排序。

#### 【作業說明】

於選單功能選項中選擇〔查詢作業→應收帳款查詢〕,即可進入應收帳款查詢 畫面,如下圖所示。

| 🔓 台北富邦銀行                   | (空約中心毎:22656728 重料業務 4) 貸込<br>(空約公司: A123456789 大衛科法                                                 | #            |
|----------------------------|----------------------------------------------------------------------------------------------------|--------------|
| ~                          | 01/04/2                                                                                              | 023 13:11:54 |
| Q 查詢作業                     | )應收報款查給<br>直均條件 4                                                                                    |              |
| 懲收相款施計<br>懲收相款查詢<br>憑證號碼查詢 | 国務総は日 第日 近1月 近2月 近0月<br>2022/12/21                                                                   |              |
| ◆ 糸統管理<br>基本資料維援           |                                                                                                    |              |
|                            |                                                                                                    |              |
|                            |                                                                                                    |              |
|                            | Copyright合當所得所需 客面導進:86-2-6-6-39-7131 客型傳導:thoop.bank@hubon.com<br>道論書質書指:Edge: Chrone : Safan 以上最簡素 |              |

【畫面說明】

查詢條件:預設匯款起日為系統日前14天(日曆日),匯款迄日為系統日後 14天(預設天數14天系統以參數檔紀錄),資料來源為現行資料來源。

- A. 匯款起迄日:輸入欲查詢的日期區間
- B. 資料來源:現行資料來源、歷史資料來源、日盛企金網擇一

【請注意】

以「中心廠統編」、「供應商統編」、「查詢匯款起日<=匯款日期」、「匯款日期 <=查詢匯款迄日」、「指定處理狀態」為條件查詢指定資料來源,依匯款日期 升冪排序資料。

【操作說明】

步驟一:

進入<應收帳款查詢>作業,如上圖。

步驟二:

輸入查詢條件,按查詢鈕,系統將符合條件資料顯示,如下圖。

| 台北富邦銀行 |              |            |                  | 您的中心最<br>您的公司          | 1:22656728 富邦南桥<br>A123456789 大樹科技             | t.                         |         |        |          |
|--------|--------------|------------|------------------|------------------------|------------------------------------------------|----------------------------|---------|--------|----------|
| ×      | 應收帳款         | 查詢         |                  |                        |                                                |                            |         |        |          |
| Q 查詢作業 | 壹詢條件▼        |            |                  |                        |                                                |                            |         |        |          |
| 趣收視款統計 | 查詢結果▲        |            |                  |                        |                                                |                            |         |        |          |
| 應收帳款查詢 | 0 <b>œ</b> ± |            |                  |                        |                                                |                            |         |        |          |
| 憑證號碼查詢 | 【匯款總筆數:4     | 1 匯款總金額:44 | 1,000 本頁匯款筆數:4 3 | 本百匯款金額:44,0            | 00                                             |                            |         | 1      | /1頁 ②前往  |
| ♦ 系統管理 | 蘸款日期         | 收款人统编      | 收款人戶名            | 國人銀行                   | 植人根皱                                           | 支付金額                       | 題款金額    | 手續費 明結 | 副離數 功能超项 |
|        | 2022/07/20   | A123456789 | 刺試四十九            | 0040037                | 135791                                         | 11,023                     | 11,000  | 23     | 1 11/48  |
| 基本資料總證 | 2022/07/20   | A123456789 | 周期1817/1         | 0040037                | 135791                                         | 11,023                     | 11,000  | 23     | 3 8848   |
|        | 2022/07/21   | A123456789 | 創試四十九            | 0040037                | 135791                                         | 11,023                     | 11,000  | 0      | 3 明細     |
|        |              |            |                  | ® (                    | 0 1 0 0                                        |                            |         |        |          |
|        |              |            |                  |                        |                                                |                            |         |        |          |
|        |              |            | Copyright@iii    | 邦商長調 古聖専煌:<br>建議事党部成本: | 886-2-6639-7131 客服<br>Edge - Chrome · Safari I | 售箱:fboop.bank@fu<br>以上最新版本 | bon.com |        |          |

【畫面說明】

查詢結果:欄位包括匯款日期、收款人統編、收款人戶名、匯入銀行、匯入帳 號、支付金額、手續費、明細筆數、功能選項(可查看明細),資料包括交易 成功(含人工處理-交易成功)、預約中、預約二扣中…等等已放行且非交易失 敗的狀態。

(1) 匯出:將本頁資料匯出成 PDF,檔案內容會蓋台北富邦銀行的電子章;日 盛資料的檔案內容註記為「此筆帳款原由日盛銀行付款」,如下圖

|                |                   |                                              |         |                |                  | 與朴田                    | 眼小貝小       | . 1/1  |
|----------------|-------------------|----------------------------------------------|---------|----------------|------------------|------------------------|------------|--------|
| 低款筆數總計<br>原か口期 | : 17 筆<br>你對 1 結絕 |                                              | 本直匯     | 款筆數小計: 17 筆    | 本頁匯款金書           | 個小計: 143,769 元<br>原款会報 | 千道典        | 印印金田加加 |
| 10022/05/30    | 4123456780        | 一次の人下石                                       | 0040037 | 1832100373021  | 211 正朝<br>22 220 | 22 200                 | 子·明明<br>20 | 3      |
| 2022/05/31     | A123456789        | 元〇〇〇企業計                                      | 0040037 | 1832100373021  | 7.890            | 7.870                  | 20         | 33     |
| 2022/05/31     | A123456789        | 元〇〇〇殿份有限公司                                   | 8120023 | 20485247874578 | 99,999           | 99,979                 | 20         | 0      |
| 2022/06/02     | A123456789        | 测試戶名五六七八九十一二三四五六七八九十一二三四<br>五六七八九十一二三四五六七八九十 | 8120023 | 20485247874578 | 1,000            | 980                    | 20         | 2      |
| 2022/06/02     | A123456789        | 元〇〇〇股份有限公司                                   | 8120023 | 20485247874578 | 1,000            | 980                    | 20         | 0      |
| 2022/06/02     | A123456789        | 元〇〇〇股份有限公司                                   | 8120023 | 20485247874578 | 1,000            | 980                    | 20         | 0      |
| 2022/06/02     | A123456789        | 元〇〇〇股份有限公司                                   | 8120023 | 20485247874578 | 1,000            | 980                    | 20         | 0      |
| 2022/06/02     | A123456789        | 元〇〇〇股份有限公司                                   | 8120023 | 20485247874578 | 1,000            | 980                    | 20         | 0      |
| 2022/06/02     | A123456789        | 元〇〇〇股份有限公司                                   | 8120023 | 20485247874578 | 1,000            | 980                    | 20         | 0      |
| 2022/06/02     | A123456789        | 元〇〇〇股份有限公司                                   | 8120023 | 20485247874578 | 1,000            | 980                    | 20         | 0      |
| 2022/06/02     | A123456789        | 元〇〇〇股份有限公司                                   | 8120023 | 20485247874578 | 1,000            | 980                    | 20         | 0      |
| 2022/06/02     | A123456789        | 元〇〇〇股份有限公司                                   | 8120023 | 20485247874578 | 1,000            | 980                    | 20         | 0      |
| 2022/06/02     | A123456789        | 元〇〇〇股份有限公司                                   | 8120023 | 20485247874578 | 1,000            | 980                    | 20         | 0      |
| 2022/06/02     | A123456789        | 元〇〇〇殿份有限公司                                   | 8120023 | 20485247874578 | 1,000            | 980                    | 20         | 0      |
| 2022/06/02     | A123456789        | 元〇〇〇股份有限公司                                   | 8120023 | 20485247874578 | 1,000            | 980                    | 20         | 0      |
| 2022/06/02     | A123456789        | 元〇〇〇股份有限公司                                   | 8120023 | 20485247874578 | 1,000            | 980                    | 20         | 0      |
| 2022/06/02     | A123456789        | 元〇〇〇股份有限公司                                   | 8120023 | 20485247874578 | 1,000            | 980                    | 20         | 0      |

(2) 明細:交易的匯款付款憑單及帳款明細資料

2.2.1 應收帳款查詢-明細資料

【功能說明】

查詢交易的匯款付款憑單及帳款明細資料。

#### 【作業說明】

於選單功能選項中選擇〔查詢作業→應收帳款查詢→明細〕,即可進入應收帳 款查詢-明細資料畫面,如下圖所示。

|                                                                            | 5 B                      | 的中心廠:22656728 黨邦廣務<br>約公司: A123456789 大樹科技        |    | +3 登出    |
|----------------------------------------------------------------------------|--------------------------|---------------------------------------------------|----|----------|
|                                                                            |                          |                                                   |    | 01/04/20 |
| 應收帳款查詢-明細資料                                                                |                          |                                                   |    |          |
|                                                                            |                          |                                                   |    |          |
| 22656728-富邦商務                                                              |                          |                                                   |    |          |
| 匯款付款憑單                                                                     |                          |                                                   |    |          |
| 收款人統編: A123456789<br>收款人戶名: 制試四十九<br>億入銀行: 0040037 臺灣銀行營業部<br>匯入帳號: 135791 |                          | 匯款日期:2022/07/20<br>匯款金額:11,000<br>手續費:23<br>匯款附言: |    |          |
| 帳款明細資料                                                                     |                          |                                                   |    |          |
|                                                                            | 臺證日期                     | 遷證金額                                              | 備註 |          |
| <b>遊遊装碼(</b> 發票装碼)                                                         |                          | ,                                                 |    |          |
| 遊證號碼(發票號碼)<br>ABZ00001                                                     | 2022/03/15               | 1,000 備註                                          |    |          |
| 透證號碼(發票號碼)<br>ABZ00001<br>ABZ00011                                         | 2022/03/15<br>2022/03/15 | 1,000 備註<br>1,500 備註                              |    |          |

【畫面說明】

#### 供應商查詢服務 (FSO) 操作手册

- (1) 匯款付款憑單:包括收款人統編、收款人戶名、匯入銀行、匯入帳號、匯款日期、匯款金額、手續費、匯款附言
- (2) 帳款明細資料:包括憑證號碼 (發票號碼)、憑證日期、憑證金額、備註
- (3) 匯出:將本頁資料匯出成 PDF,檔案內容會蓋台北富邦銀行的電子章;日 盛資料的檔案內容註記為「此筆帳款原由日盛銀行付款」,如下圖

| <b>(3</b> 台北                                                     | と富邦銀行                                            |                                                 |                    | 資料匯出時間: 2023/01/11 11:36:25          |
|------------------------------------------------------------------|--------------------------------------------------|-------------------------------------------------|--------------------|--------------------------------------|
|                                                                  |                                                  | 22656728 -                                      | - 富邦商務             | ξ.                                   |
|                                                                  |                                                  | 匯款付                                             | 款憑單                |                                      |
| 收款人統編                                                            | A123456789                                       |                                                 | 匯款日期               | 2022/05/30                           |
| 收款人戶名                                                            | 元〇〇〇企業社                                          |                                                 | 匯款金額               | 22,200                               |
| 匯入銀行                                                             | 0040037 臺灣銀行營業                                   | 義部                                              | 手續費                | 20                                   |
| 匯入帳號                                                             | 1832100373021                                    |                                                 | 匯款附言               | 惠信段95地號                              |
| 憑證號碼(發]                                                          | 票號碼) 憑證日期                                        | 憑證金額                                            | 和東竹                | 備註                                   |
| 愿證號嗎(歿)                                                          | 景號碼) 忽逗口期                                        | 愿證金額                                            |                    | 備註                                   |
| HG11223344                                                       | 2022/05/22                                       | 2,190                                           |                    |                                      |
| HG77777777                                                       | 2022/05/23                                       | 10,000                                          |                    |                                      |
| 00000006                                                         | 2022/05/30                                       | 10,010                                          | POP押金(頭的           | 分鎭民族路)                               |
| <ol> <li>1.本憑單為【A</li> <li>2.帳款到期入帳</li> <li>3.此筆帳款原書</li> </ol> | .123456789-元〇〇〇企業<br>長若有疑問,請致電富邦調<br>委由日盛銀行代理付款。 | 社】於 2023/01/11 11:36:25<br>新務網客服專線: 886-2-66397 | 由台北富邦省<br>131;若係帳款 | 股行 供應商查詢服務查詢結果。<br>次資料有疑問,請與往來付款人查詢。 |
|                                                                  |                                                  |                                                 |                    |                                      |

【操作說明】

步驟一:

點擊明細後,進入<應收帳款查詢-明細資料>作業,如上圖。

【請注意】

以「交易序號」為條件查詢指定資料來源,依憑證新增順序升冪排序憑證資 料。

2.3 憑證號碼查詢

【功能說明】

查詢指定匯款日期區間,含有指定部份憑證號碼的憑證清單,並依匯款日期、 交易序號、憑證號碼升冪排序。

【作業說明】

於選單功能選項中選擇〔查詢作業→憑證號碼查詢〕,即可進入憑證號碼查詢 畫面,如下圖所示。

供應商查詢服務(FSO) 操作手册

| 🖪 台北富邦銀行                                                                                                    | (1500中心最:22656728 重新開發<br>位的公司: A123456789 六間料技                                                          | +9 登出               |
|----------------------------------------------------------------------------------------------------|----------------------------------------------------------------------------------------------------|---------------------|
| ▶ 台北富邦銀行       ○ 直向作業       用収明政統計       用収明政統計       用収明政統計       通収明政統計       通収明政統計       通収明政統計       通収明政統計       通収明政統計       通収明政統計       通収明政統計       通収明政統計       通収明政統計       通収明政統計       通収明政統計       通収明政策計       本政同政策 | 2003年 A123456789 大田村田                                                                                    | 01/04/2023 13:40:56 |
|                                                                                                    | Copyrightの高好商長詞:含葉専選:886-2-6639-7131 宮屋世语:(Boop, Jank@Lubon.com<br>建築教授商店:Fidge - Chrone - Salari 上上是接近本 |                     |

#### 【畫面說明】

查詢條件:預設匯款起日為系統日前14天(日曆日),匯款迄日為系統日後 14天(預設天數14天系統以參數檔紀錄),資料來源為現行資料來源。

- A. 憑證號碼 (發票號碼):憑證號碼至少需輸入2碼
- B. 匯款起迄日:輸入欲查詢的日期區間
- C. 資料來源:現行資料來源、歷史資料來源、日盛企金網擇一

#### 【請注意】

資料過濾規則以「中心廠統編」、「供應商統編」、「查詢匯款起日<=匯款日 期」、「匯款日期<=查詢匯款迄日」、「指定處理狀態」、「憑證號碼(模糊查 詢)」為條件查詢指定資料來源,依匯款日期、交易序號、憑證號碼升冪排序 資料。

【操作說明】

步驟一:

進入<憑證號碼查詢>作業,如上圖。

步驟二:

輸入查詢條件,按查詢鈕,系統將符合條件資料顯示,如下圖。

供應商查詢服務(FSO) 操作手册

| 3 台北富邦銀行         |            |            |                        | 您的中心廠:22656728 1<br>您的公司: A12345678    | 醫邦問務<br>9 大樹科技                 |                         |               |                                         | +2 登出          |
|------------------|------------|------------|------------------------|----------------------------------------|--------------------------------|-------------------------|---------------|-----------------------------------------|----------------|
| ×                | 憑證號碼       | 查詢         |                        |                                        |                                |                         |               |                                         | 01/04/2023 13: |
| Q 查詢作業           | 查詢條件▼      |            |                        |                                        |                                |                         |               |                                         |                |
| 應收帳款統計<br>應收帳款查詢 | 查詢結果▲      |            |                        |                                        |                                |                         |               |                                         |                |
| 憑證號碼查詢           | ● 匝出 匝款日期  | 收款人統編      | 收款人戶名                  | 匯救金額                                   | 憑證日期                           | 逝追號碼(發票號碼)              | 1 /1頁<br>悉證金額 | [ <ul> <li>②前往</li> <li>功能還項</li> </ul> |                |
| <b>六</b> 北約667月  | 2022/07/20 | A123456789 | 测試四十九                  | 11,000                                 | 2022/03/15                     | ABZ00001                | 1,000         | 明細                                      |                |
| 永航官理             | 2022/07/20 | A123456789 | 測試四十九                  | 11,000                                 | 2022/03/15                     | ABZ00001                | 1,000         | 明細                                      |                |
| 基本資料維護           | 2022/07/20 | A123456789 | 測試四十九                  | 11,000                                 | 2022/03/15                     | ABZ00011                | 1,500         | 明細                                      |                |
|                  | 2022/07/20 | A123456789 | 测腻四十九                  | 11,000                                 | 2022/03/15                     | ABZ00012                | 2,500         | 明細                                      |                |
|                  | 2022/07/21 | A123456789 | 測試四十九                  | 11,000                                 | 2022/03/15                     | ABZ00001                | 1,000         | 明細                                      |                |
|                  | 2022/07/21 | A123456789 | 測試四十九                  | 11,000                                 | 2022/03/15                     | AB200011                | 1,500         | 明識                                      |                |
|                  | 2022/07/21 | A123456789 | 測試四十九                  | 11,000                                 | 2022/03/15                     | AB200012                | 2,500         | 明識                                      |                |
|                  | 2022/11/07 | A123456789 | 測試四十九                  | 11,000                                 | 2022/03/15                     | AB200001                | 1,000         | 11月28日                                  |                |
|                  | 2022/11/07 | A123456789 | 別鉄四十九                  | 11,000                                 | 2022/03/15                     | AB200011                | 1,500         | FF13300                                 |                |
|                  | 2022/11/07 | A123450789 | 刺旗四千九                  | 11,000                                 | 2022/03/15                     | AB200012                | 2,500         | FF5320                                  |                |
|                  |            |            |                        | ® © 🚺 D                                | $\mathfrak{D}$                 |                         |               |                                         |                |
|                  |            |            |                        |                                        |                                |                         |               |                                         |                |
|                  |            | _          |                        |                                        | _                              |                         |               | _                                       | _              |
|                  |            |            | Copyright©當师商務網<br>詳議項 | 客服專線:886-2-6639-7.<br>問題版本:Edge、Chrome | 131 客服信箱:fbo<br>い Safari 以上最新に | op.bank@fubon.com<br>新本 |               |                                         |                |

#### 【畫面說明】

查詢結果:欄位包括匯款日期、收款人統編、收款人戶名、匯款金額、憑證日 期、憑證號碼(發票號碼)、憑證金額、功能選項(可查看明細),資料包括交 易成功(含人工處理-交易成功)、預約中、預約二扣中…等等已放行且非交易 失敗的狀態。

(1) 匯出:將本頁資料匯出成 PDF,檔案內容會蓋台北富邦銀行的電子章;日 盛資料的檔案內容註記為「此筆帳款原由日盛銀行付款」,如下圖

| 🖁 台北富邦銀                                           | 行 供應商查詢服務-憑證                                | 登號碼查詢 |     |            |                                                           |                                |
|---------------------------------------------------|---------------------------------------------|-------|-----|------------|-----------------------------------------------------------|--------------------------------|
| 匯款日期: 2022/06/01-2023/<br>資料來源: 日盛企金網<br>憑證號碼: 00 | 01/11                                       |       |     |            | 資料匯出時間: 2023<br>資料編                                       | /01/11 11:39:04<br>重示頁次: 1/1 頁 |
| 匯款日期 收款人統維                                        | 收款人戶名                                       | 匯款金額  |     | 憑證日期       | 憑證號碼(發票號碼)                                                | 憑證金額                           |
| 2022/06/02 A123456789                             | 测試戶名五六七八九十一二三四五六七八九十一二三四五六七八<br>十一二三四五六七八九十 | tı    | 980 | 2022/06/13 | 00000041                                                  | 199                            |
| 泰此筆帳款原委由日盛銀行代                                     | 理付款。                                        |       |     | _          | 此意用描述<br>當邦商務網<br>Senterrows :<br>DerriferHabbin<br>AUTHO | 教<br>集 用 拿<br>Rized SIGNATURE  |

(2) 明細:交易的匯款付款憑單及帳款明細資料

- 2.3.1 憑證號碼查詢-明細資料
  - 【功能說明】

查詢交易的匯款付款憑單及帳款明細資料。

#### 【作業說明】

於選單功能選項中選擇〔查詢作業→憑證號碼查詢→明細〕,即可進入憑證號碼查詢-明細資料畫面,如下圖所示。

|                                                                            | <b>罚</b> 把               | 的中心廠:22656728 富邦商務<br>的公司: A123456789 大樹科技        |    | +) 登出           |
|----------------------------------------------------------------------------|--------------------------|---------------------------------------------------|----|-----------------|
|                                                                            |                          |                                                   |    | 01/04/2023 13:5 |
| 憑證號碼查詢-明細資料                                                                |                          |                                                   |    |                 |
|                                                                            |                          |                                                   |    |                 |
|                                                                            |                          |                                                   |    |                 |
| 22656728-富邦商務                                                              |                          |                                                   |    |                 |
|                                                                            |                          |                                                   |    |                 |
| 匯款付款憑單                                                                     |                          |                                                   |    |                 |
| 收款人統編: A123456789<br>收款人戶名: 則試四十九<br>匯入銀行: 0040037 臺灣銀行營業部<br>匯入帳號: 135791 |                          | 匯款日期:2022/07/21<br>應款金額:11,000<br>手續費:23<br>匯款附言: |    |                 |
| 帳款明繼資料                                                                     |                          |                                                   |    |                 |
| 憑證號碼(發票號碼)                                                                 | 憑證日期                     | 西證金額                                              | 備註 |                 |
| ABZ00001                                                                   | 2022/03/15               | 1,000 備註                                          |    |                 |
| ABZ00011                                                                   | 2022/03/15               | 1,500 備註                                          |    |                 |
|                                                                            | and the face for the set | 3 500 (822                                        |    |                 |

#### 【畫面說明】

- (1) 匯款付款憑單:包括收款人統編、收款人戶名、匯入銀行、匯入帳號、匯款日期、匯款金額、手續費、匯款附言
- (2) 帳款明細資料:包括憑證號碼 (發票號碼)、憑證日期、憑證金額、備註
- (3) 匯出:將本頁資料匯出成 PDF,檔案內容會蓋台北富邦銀行的電子章;日 盛資料的檔案內容註記為「此筆帳款原由日盛銀行付款」,如下圖

| <b>(計</b> )                         | と富邦銀行                                                  | 22656728                                | - 宣邦商務                     | 資料匯出時間: 2023/01/11 11:40:46                                                                                                    |
|-------------------------------------|--------------------------------------------------------|-----------------------------------------|----------------------------|----------------------------------------------------------------------------------------------------|
|                                     |                                                        | 22050728<br>匯款付                         | 家憑單                        | 3                                                                                                    |
| 收款人統編                               | A123456789                                             |                                         | 匯款日期                       | 2022/06/02                                                                                                    |
| 收款人戶名                               | 測試戶名五六七八九十一二                                           | 二三四五六七八九十                               | 匯款金額                       | 980                                                                                                    |
| 匯入銀行                                | 8120023 台新國際商業銀行                                       | 行敦南分行                                   | 手續費                        | 20                                                                                                    |
| 匯入帳號                                | 20485247874578                                         |                                         | 匯款附言                       | 測試用1                                                                                                    |
| 憑證號碼(發                              | 票號碼) 憑證日期                                              | 帳款明<br>憑證金額                             | 細資料                        | 備註                                                                                                    |
| HG11223344                          | 2022/06/13                                             | 168                                     | 測量計1034567                 | 180012345678001234567800                                                                                                    |
| 00000041                            | 2022/06/13                                             | 199                                     | 測試一二三四<br>六七八九十一<br>三四五六七/ | 30元ナインパラパビスは2000<br>四五六七八九十一二三四五六七八九十一二三四五<br>一二三四五六七八九十一二三四五六七八九十一二<br>八九十一二三四五六七八九十                                                                                                    |
| 1.本憑單為【A<br>11:40:46 由台<br>2.帳款到期入帧 | 123456789-測試戶名五六七八<br>北富邦銀行 供應商查詢服務查<br>長若有疑問,請致電富邦商務網 | 1十一二三四五六七八九<br>詢結果。<br>客服專線:886-2-66397 | 1131:若係帳線                  | 六七八九十一二三四五六七八九十】於 2023/01/11<br>飲資料有疑問,請與往來付款人查詢。                                                                                                    |
| 3.此承帳款原子                            | 5田日亚酸仁47年1月数。                                          |                                         |                            | お<br>応<br>に<br>な<br>が<br>の<br>ま<br>の<br>た<br>が<br>に<br>ま<br>に<br>た<br>に<br>に<br>た<br>に<br>し<br>こ<br>た<br>が<br>に<br>ま<br>に<br>た<br>に<br>し<br>こ<br>た<br>に<br>し<br>こ<br>た<br>に<br>し<br>こ<br>た<br>に<br>し<br>こ<br>た<br>に<br>し<br>こ<br>た<br>に<br>し<br>こ<br>た<br>に<br>れ<br>し<br>こ<br>た<br>に<br>れ<br>に<br>し<br>こ<br>た<br>た<br>に<br>た<br>に<br>た<br>こ<br>た<br>た<br>に<br>た<br>こ<br>た<br>た<br>に<br>た<br>こ<br>た<br>た<br>に<br>た<br>こ<br>た<br>た<br>に<br>た<br>こ<br>た<br>た<br>に<br>た<br>こ<br>た<br>た<br>に<br>た<br>に<br>た<br>こ<br>た<br>た<br>に<br>た<br>こ<br>た<br>た<br>に<br>た<br>こ<br>た<br>た<br>に<br>た<br>こ<br>た<br>た<br>に<br>た<br>こ<br>た<br>た<br>に<br>た<br>こ<br>た<br>た<br>に<br>た<br>こ<br>た<br>た<br>に<br>た<br>こ<br>た<br>た<br>た<br>こ<br>た<br>た<br>た<br>た<br>た<br>こ<br>た<br>た<br>た<br>た<br>た<br>た<br>た<br>た<br>た<br>た<br>た<br>た<br>た |

#### 【操作說明】

步驟一:

點擊明細後,進入<憑證號碼查詢-明細資料>作業,如上圖。

【請注意】

以「交易序號」為條件查詢指定資料來源,依憑證新增順序升冪排序憑證資 料。

#### 3 系統管理

- 3.1 基本資料維護
  - 【功能說明】

提供「變更密碼」、「設定電子郵件」並提供「電子郵件有效性驗證處理」,以 整併日盛原系統之「公司基本資料」、「使用者密碼變更」功能。

【作業說明】

於選單功能選項中選擇〔系統管理→基本資料維護〕,即可進入基本資料維護 畫面,如下圖所示。

| 🔓 台北富邦銀行                                                  | 您的中心 <del>服</del> :2<br>烟的公司: 4                                                                                                    | 22656728 黨邦獎務<br>A123456789 大衛科技                                                                                                    | +3 登出                                                  |
|-----------------------------------------------------------|----------------------------------------------------------------------------------------------------|----------------------------------------------------------------------------------------------------|--------------------------------------------------------|
| ×                                                         |                                                                                                    |                                                                                                    | 01/04/2023 17:23:16                                    |
| 875                                                       | 基本資料維護                                                                                                    |                                                                                                    |                                                        |
| Q 查詢作業                                                    | ●<br>■ 〒子影件                                                                                                    | : ○樂至密碼                                                                                                    |                                                        |
| 趣收顿款統計                                                    | 電子部件 cindyhu@                                                                                                    | phitrust.com.tw 🕗 已驗證                                                                                                    |                                                        |
| 應收帳款查詢                                                    | 幕密碼 訓輸入調研                                                                                                    | 宝穂                                                                                                    |                                                        |
| 憑證號碼查詢                                                    | 新密碼 調輸入所否                                                                                                    | 空碼                                                                                                    |                                                        |
| ✿ 系統管理                                                    | 再次確認 調再次驗/                                                                                                    | 人宏編                                                                                                    |                                                        |
| 基本資料維護                                                    | 確定                                                                                                    | R026                                                                                                    |                                                        |
|                                                           | <ul> <li>● 協注重聚場構と之意文大の案件面分</li> <li>● 防砂規構研究の項用</li> <li>● 高端構成の使用(推動業子)(第:125456)・【相同数子】(第:11111</li> <li>● 諸島が使用下列時法(#)、「5」、「%」、「ペ」、「ペ」、「*」、「*</li> <li>Copyright2)面形成長期 高度資産(2606)</li> </ul>                                                                                                    | 1)<br>」<br>6-2-6639-7131 武振常语:Thong, bank@h.bon.com                                                                                                    |                                                        |
|                                                           | 建識瀏覽離成本:Edg                                                                                                    | ge,Chrome,Safari 以上眼前原本                                                                                                    |                                                        |
| 日北富邦銀行                                                    | 詳議員第3434-1:45<br>(1997年3年)<br>(1997年3年)<br>(1997年3月)                                                                                                    | pe - Chrome : Safari 以上晚前放木<br>22656728 重邦简格<br>A123456789 大图科技                                                                                                    | +) 2:2:                                                |
| ☐ 台北宮邦銀行<br>×                                             | ####世祖派表:do<br>                                                                                                    | p= Chrome = Safari 41,28番目3:<br>22656728 重約業務<br>A123456789 大衛科統                                                                                                    | ◆3 股出<br>01/04/2023 17:40:35                           |
| (注) 台北宮邦銀行<br>×<br>Q 直路作業                                 | (1994年日本:4.45)<br>(1994年日本:4.45)<br>(1994年日本: | pi Chrome :: Lifen (山上都市))<br>22550728 東州東朝<br>A123450799 7.東141波<br>: 参楽安芸塔                                                                                                    | <b>43 股出</b><br>01/04/2023 17:40:35                    |
| 日本<br>日本<br>日本<br>日本<br>日本<br>日本<br>日本<br>日本<br>日本<br>日本  | 2011年14年4月4日<br>(2017年6年)<br>2013年14                                                                                                    | pe Chrome:::540m 41,264,873<br>22656728 里村茶類<br>A123456789 大変料技<br>: ● 發麦正碼<br>phérust.com fw ② 已新設                                                                                                    | <b>◆3 ₽£</b><br>01/04/2023 17:40:35                    |
| <ul> <li>         ・・・・・・・・・・・・・・・・・・・・・・・・・・・・・</li></ul> |                                                                                                    | pe Chrome ::: 346m 34,2 単単型3:<br>22255028 重約業額<br>A123456799 大衛科技<br>::: 金 意要要認確<br>(phtwst.com tw ② 己物證<br>密確                                                                                                    | <b>◆3 股出</b><br>01/04/2023 17:40:35                    |
| <ul> <li>         ・・・・・・・・・・・・・・・・・・・・・・・・・・・・・</li></ul> |                                                                                                    | pe Chrome II: Sufan U, II 문 분 8 2 3<br>222550/28 표 전 환<br>A123456789 大 행 위값<br>II: ● 및 및 포판 편<br>Biblinust.com.hv ② 단 标准<br>판평                                                                                                    | ◆3 股出<br>01/04/2023 17:40:35                           |
| 日北宮邦銀行                                                    |                                                                                                    | pa Chrome ::: 146m 1411 年4日33<br>222650728 東所希照<br>A122450799 大者标识<br>::::::::::::::::::::::::::::::::::::                                                                                                    | ◆3 股出<br>01/04/2023 17:40:35                           |
|                                                           |                                                                                                    | pa Chrome ::: 146m 12 世紀23<br>222550728 単作業時<br>1123450799 7: 151H記<br>212550799 7: 151H記<br>212550799 7: 151H記<br>21255079<br>21355079<br>21355077777777777777777777777777777777777 | <b>43 股出</b><br>01/04/2023 17:40:35                    |
| <ul> <li> <b>台北宮邦銀行</b></li></ul>                         | ビジャーション<br>ビジャーション<br>ビジッー ション<br>ビジッー ション<br>ビジッー ション<br>ビジッー ション<br>ビジッー ション<br>ビジッー ション<br>ビジット<br>ビジット<br>ビジョン<br>ビジット<br>ビジョン<br>ビジット<br>ビジョン<br>ビジット<br>ビジョン<br>ビジョン                                                                                                    | pa Chrome ::: 54641 412 世紀24<br>22256728 葉村県間<br>112350789 7.世紀2<br>(https://www.scom.tw)<br>全日始後<br>密道<br>記道<br>入型間<br>11)                                                                                                    | <ul> <li>91 股出</li> <li>01/04/2023 17:40:35</li> </ul> |

#### 【畫面說明】

電子郵件:系統會顯示驗證狀態為未驗證/已驗證。

(1) 電子郵件:輸入欲變更之電子郵件,系統會發送驗證信,供應商需完 成驗證

變更密碼:採用 E2EE 方式加密。

#### 台北富邦銀行<sub>Taipei Fubon Bank</sub>

供應商查詢服務(FSO) 操作手册

- (1) 舊密碼: 輸入密碼
- (2) 新密碼: 輸入欲變更之新密碼
- (3) 再次確認:再次輸入欲變更之新密碼

【操作說明】

步驟一:

進入<基本資料維護>作業。

#### 步驟二:

選擇「電子郵件」或「變更密碼」其一後,輸入欲變更的資料,按確認鈕, 即可將資料完成變更,否則按取消鈕。

| 🖪 台北富邦銀行 | 您的中心最:22656728 裏村開發<br>您的公司: A123456789 大蘭科技                                                 | +2 22出              |
|----------|----------------------------------------------------------------------------------------------|---------------------|
| ×        |                                                                                              | 01/04/2023 17:23:16 |
|          | 基本資料維護                                                                                       |                     |
| Q 查詢作業   | ● 電子郵件 ○ 要更应端                                                                                |                     |
| 應收帳款統計   | 電子部件 cindyhu@hitrust.com.tw 🥑 已驗證                                                            |                     |
| 應收帳款查詢   | <b>集密碼</b> 該輸入開密碼                                                                            |                     |
| 憑證號碼查詢   | <b>新密碼</b> 調輸人所密碼                                                                            |                     |
| ✿ 系統管理   | 再次確認 調再次輸入密碼                                                                                 |                     |
| 基本資料維護   | 確定 和36                                                                                       |                     |
|          |                                                                                              |                     |
|          | Copyright》當件商業報酬 客樣意識:886-2-6639-7131 客能書簡:fboop.ba<br>建築書質描述本:Edge · Chrome · Safari 以上總相互本 | sk@fubon.com        |

步驟三:

若電子郵件的驗證狀態為「未驗證」,按確認鈕,系統會發送驗證信至變更的 電子郵件,如下圖。

| 🖪 台北富邦銀行                                                                                                    | 您的少司 # 122656728 最终障碍<br>您的公司 : A123456789 奥武国十九                                                                                                    | +) 登出               |
|----------------------------------------------------------------------------------------------------|----------------------------------------------------------------------------------------------------|---------------------|
| ×                                                                                                    |                                                                                                    | 01/10/2023 10:13:29 |
| <ul> <li>×</li> <li>○ 原於作業<br/>単心転回路計<br/>単位転回路</li> <li>単位載記載計<br/>単位載記載</li> <li>● 糸焼間環<br/>単本資料構成</li> </ul> | 本文資料曲器         ● 東京日         ● 東京日                                                                                                    | 03/10/2023 10:13:29 |
|                                                                                                    | Corperied/REDIFF/REDIFF_REDIFF_20137_84200-2131_BEELIKE_REDIFF_20137_BEELIKE_REDIFF_20137_BEELIK_REDIFF_20137_BEELIK_REDIFF_20137_BEELIK |                     |

#### 台北富邦銀行<sub>Taipei Fubon Bank</sub>

#### 供應商查詢服務(FSO) 操作手册

| 基本資料維護 |                                |  |
|--------|--------------------------------|--|
|        | ✓ 電子郵件變更成功 · 請至所設定之郵件信箱進行認證 確定 |  |
|        |                                |  |

#### 步驟四:

至信箱收取驗證信,按驗證電子郵件鈕,即可完成驗證,如下圖。

| 2*****28 富邦商務                                                                   |      |
|---------------------------------------------------------------------------------|------|
| 親愛的供應商客戶 A******89 ,您好                                                          |      |
| 感謝您使用供應商查詢服務,本系統為提供補發啟用密碼及訊息通知服務,必須確認您的電子鄧件信箱正確性,請點擊以下按<br>驗證:                  | 鈕以完成 |
| 驗證電子郵件                                                                          |      |
| 台北亩邦銀行感謝並祝福 貴公司欣欣向発,實業昌隆。<br>客服專線:886-2-66397131 網址:https://test.fbo.fubon/FBO/ |      |

| 供應商查詢服務 |             |  |
|---------|-------------|--|
|         | ✓ 電子郵件驗證成功! |  |
|         |             |  |

【請注意】

電子郵件不可設定為空或格式錯誤(依據台北富邦銀行電子郵件格式規則檢 核)。

密碼變更規則依台北富邦銀行現行規範。

若經10分鐘後確認依舊沒有收到驗證郵件,使用者可按重發驗證信鈕,申請 重發驗證信,如下圖所示。

供應商查詢服務(FSO) 操作手册

|                 |      | ◉ 電子郵件 🔿 變更密碼           |              |  |
|-----------------|------|-------------------------|--------------|--|
|                 | 電子郵件 | debbieyu@hitrust.com.tw | ● 未驗計 ■重發驗證信 |  |
|                 | 酱密碼  | 請輸入舊密碼                  |              |  |
|                 | 新密碼  | 請輸入新密碼                  |              |  |
|                 | 再次確認 | 請再次輸入密碼                 |              |  |
|                 |      | 確定取消                    |              |  |
| 說明              |      |                         |              |  |
| 1 請注意密碼輸入之英文大小寫 | 《有區分 |                         |              |  |
|                 |      |                         |              |  |